# USB mass storage boot for Raspberry Pi 2B v1.2, 3A+, 3B, CM3 <u>(only)</u>

Raspberry Pi 3B+ and CM+ support USB mass storage boot out of the box. Raspberry Pi 4's boot code is stored in <u>EEPROM</u> and can be updated. Support for mass storage boot will be added in a future update.

# Legend:

username@host~ \$ Terminal Command Prompt commands This signifies commands you are to type in the Terminal following the prompt.

## FIRST!

To ensure the working SD card is up to date --Open a Terminal by clicking on the Icon in the top MENU bar. See Figure 1.

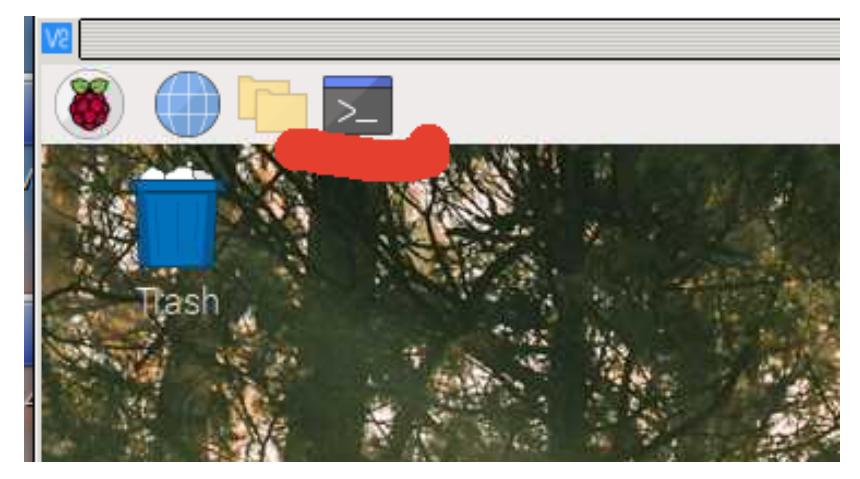

Figure 1.

## Next:

Enter the following commands at the command line in Terminal and press Enter after each command:

| e Edit Tabs Help<br>res®w1yca:~ \$ sudo apt clean<br>do] password for ycares:<br>res®w1yca:~ \$ ┃ |
|---------------------------------------------------------------------------------------------------|
| res@w1yca:~ \$ sudo apt clean<br>do] password for ycares:<br>res@w1yca:~ \$                       |
|                                                                                                   |

Figure 2.

**sudo** apt-get clean You will be asked for your password... -enter it. See Figure 2, above.

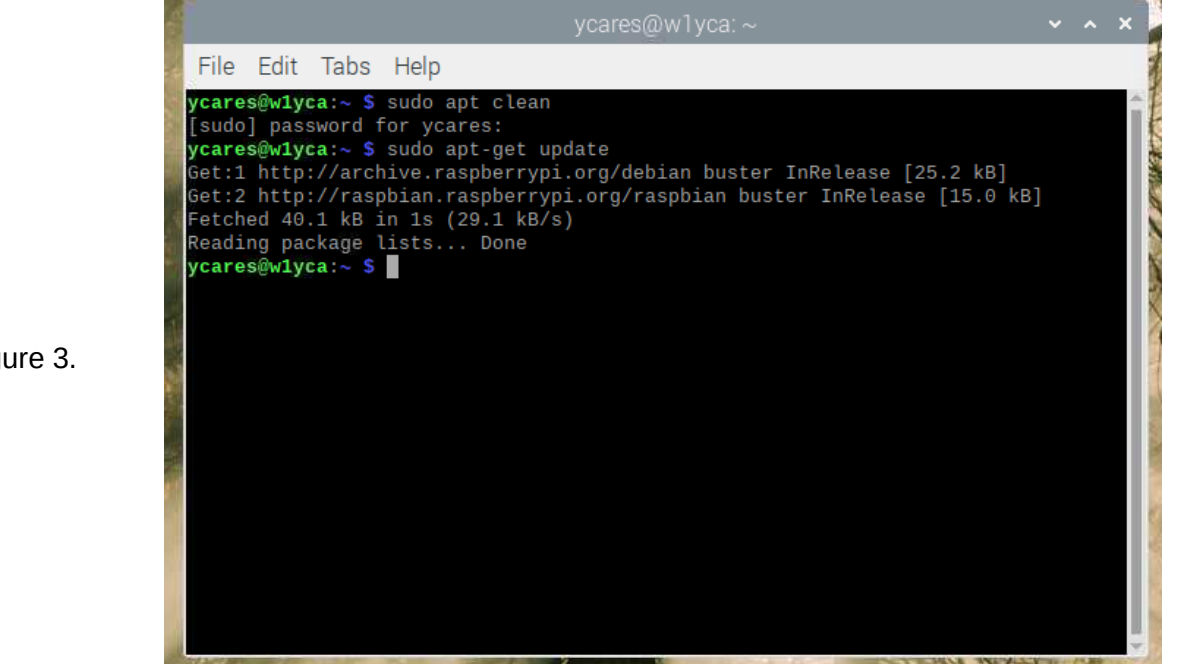

**sudo** apt-get update If you are up-to-date, then then you will see Figure 3, below:

Figure 3.

If the Raspian OS in not up to date, you will see many lines scroll-by as the program updates. A command prompt will return when complete.

Continue entering the following commands: You may be asked to confirm if you wish to continue, answer in the affirmative: Y

| sudo | apt-get  | autoremo | ve      |                                     |
|------|----------|----------|---------|-------------------------------------|
| sudo | apt-get  | upgrade  | (this I | may take a few minutes, be patient) |
| sudo | apt-get  | dist-upg | rade    | (this may take a few minutes)       |
| sudo | reboot r | now      |         |                                     |

Assuming no errors, and reboot has completed, the next step is to make a backup of the SD card to a USB memory stick by the following:

1. Insert a new USB memory stick which has been <u>partitioned and formatted</u> as **EXT4** into the **Rpi USB Port** 

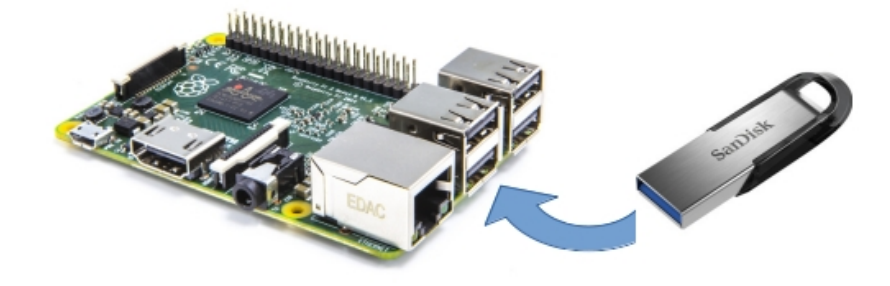

Figure 4.

#### (continued)

2. Select the menu **Raspberry icon**, then select **Accessories**, then select **SD Card Copier**. See Figure 5, below:

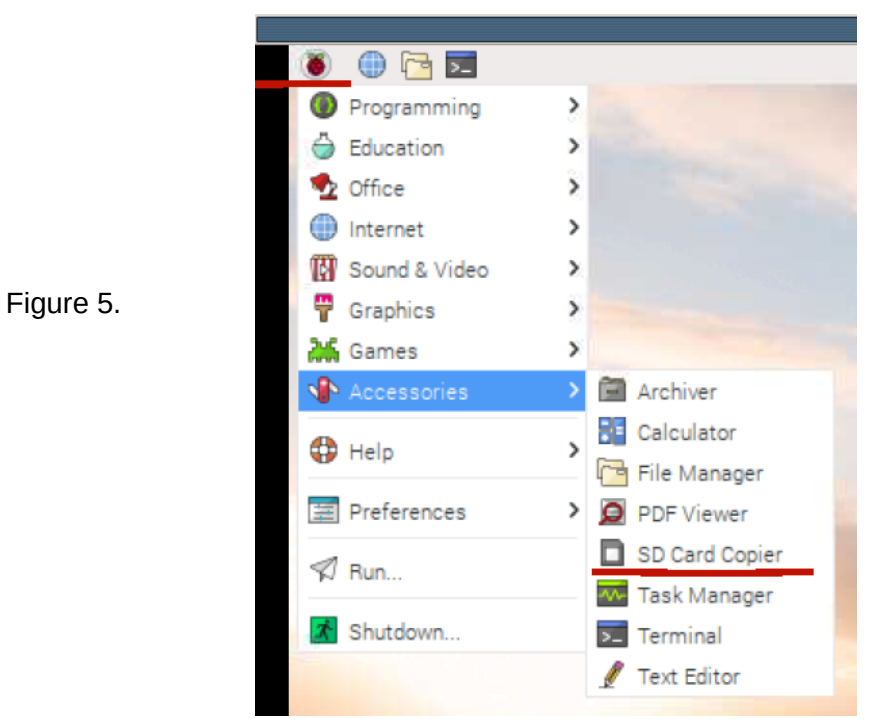

- 3. You will be asked for your password... -enter it.
- 4. Choose <u>Copy From Device</u>, usually (/dev/mmcblk0), or something similar, and choose <u>Copy to Device</u>, usually (/dev/sda) See Figure 6, below.

|                   | SD Card Copier 📃 🗖 🗙     |
|-------------------|--------------------------|
| Copy From Device: | SDCIT (/dev/mmcbik0) -   |
| Copy To Device:   | SanDisk Ultra (/dev/sda) |
|                   | New Partition UUIDs      |
| Help              | Close Start              |

5. Click **Start.** A lot of magic happens, and you will see a series of progress bars. When completed, Click **Close**. That's it – you have copied your RPi SD card to a memory stick.

Figure 6.

### (continued)

Now were are going to tell the RPi to boot from the new memory stick.

Remove the memory stick, and Enter the following into a terminal...

echo program usb boot mode=1 | sudo tee -a /boot/config.txt

and press Enter. You will be asked for your password... -enter it.

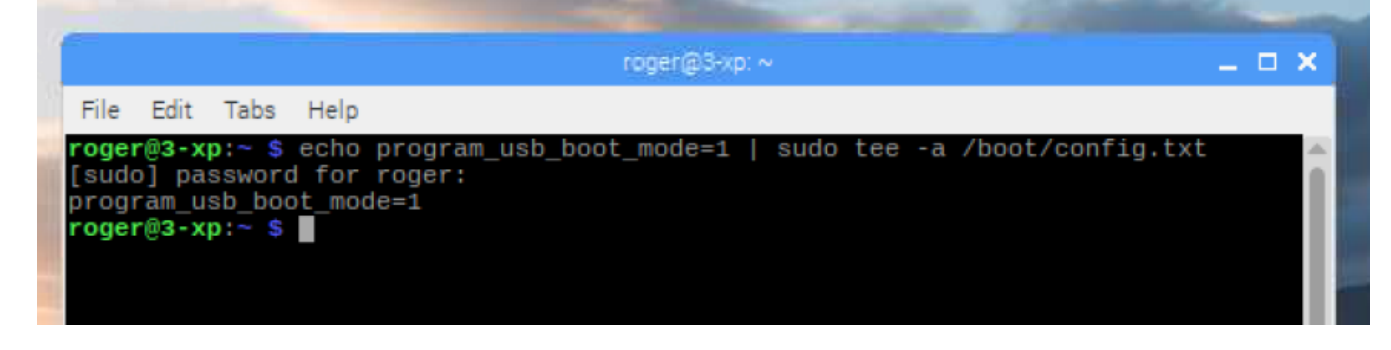

That's it! Now reboot: **sudo reboot now** After the reboot, check that boot mode has been enabled with this command:

```
vcgencmd otp_dump | grep 17
```

|                             | And a second second second second second second second second second second second second second second second | the second second second second second second second second second second second second second second second se |
|-----------------------------|----------------------------------------------------------------------------------------------------|----------------------------------------------------------------------------------------------------|
|                             | roger@3-xp: ~                                                                                                  | _ 🗆 🗙                                                                                                    |
| File Edit Tabs Help         |                                                                                                    |                                                                                                    |
| roger@3-xp:~ \$ vcgencmd ot | tp_dump   grep 17                                                                                              | A                                                                                                    |
| roger@3-xp:~ \$             |                                                                                                    |                                                                                                    |
|                             |                                                                                                    |                                                                                                    |
|                             |                                                                                                    |                                                                                                    |

Your results should be similar... SUCCESS!

Shut down the RPi with: **sudo shutdown -h now** When the RPi has completely powered-down you may remove the SD Card and insert the memory stick.

You may now boot from the memory stick. Save your SD Card as a back-up.